## MANUAL BOOK PENCARIAN PRODUK HUKUM

- 1. Buka Website JDIH pilih produk hukum yang akan dicari.
- 2. Pada contoh ini pada menu **Peraturan Daerah**, terdapat kolom pencarian dan user dapat secara langsung mengetikan judul atau tentang produk hukum yang akan dicari dan dapat menggunakan **filter (pencarian detail)** pengguna dapat memilih sesuai kategori yang sudah disediakan.

| f           | 9                                                                                  |       | Ť                                                                  | Bahasa : 💻 🦷 |         |                |                |                   |                              |                        | 🗐 🛚 Buku Ta      | amu   | Login   |
|-------------|------------------------------------------------------------------------------------|-------|--------------------------------------------------------------------|--------------|---------|----------------|----------------|-------------------|------------------------------|------------------------|------------------|-------|---------|
| E           |                                                                                    |       |                                                                    |              | Beranda | Tentang Kami 🕇 | Produk Hukum   | Produk Hukum Desa | Dokumen Lainnya <del>-</del> | Informasi <del>-</del> | Download 🗸       | Kolek | si Buku |
| Per         | aturai                                                                             | n Dae | rah                                                                |              |         |                |                |                   |                              |                        |                  |       |         |
|             | Ketikkan Nama Dokumen Hukum Q Cari Dokumen Perda                                   |       |                                                                    |              |         |                |                |                   | i Dokumen Perda              | Cari                   | Produk Hukum     | ٩     | Cari    |
|             | Pilih Kategori   •   Pilih Bidang   •   Nomor   Pilih Tahun   •   Nama Dokumen   Q |       |                                                                    |              |         |                |                | Q                 |                              |                        |                  |       |         |
|             |                                                                                    |       |                                                                    |              |         |                |                |                   | KATEG                        | ORI                    |                  |       |         |
|             |                                                                                    |       |                                                                    |              |         |                |                |                   |                              | Peratura               | an Daerah        |       | 79      |
|             | Peraturan Daerah Nomor 9 Tahun 2021                                                |       |                                                                    |              |         |                |                | Peratura          | an Bupati                    |                        | 358              |       |         |
| Per         | aturan Daera                                                                       | ah    | Tentang Anggaran Pendapatan dan Belanja Daerah Tahun Anggaran 2022 |              |         |                |                |                   | Keputus                      | san Bupati             |                  | 27    |         |
| Berläku 🛓 D |                                                                                    |       |                                                                    |              |         | 📩 Download     | 🖹 Lihat Detail | Instruks          | i Bupati                     |                        | 4                |       |         |
|             |                                                                                    |       |                                                                    |              |         |                |                |                   |                              | Rancan                 | gan Peraturan Da | aerah | 11      |

Gambar.1 Pencarian Produk Hukum

3. User dapat mendownload ataupun melihat isi detail lengkap pada produk hukum. (Lihat Gambar. 2 dan Gambar. 3 )

| : 🎐 🎯 🕌 Bahasa : 💳                                              | ▼                                                                                |
|-----------------------------------------------------------------|----------------------------------------------------------------------------------|
|                                                                 | Beranda Tentang Kami <del>-</del> Produk Hukum <del>-</del> Produk Hukum Desa Do |
| eraturan Daerah / Peraturan Daerah Nor                          | nor 9 Tahun 2021                                                                 |
| Peraturan Daerah Nomor 9<br>Tentang Anggaran Pendapatan dan Bel | <b>Tahun 2021</b><br>anja Daerah Tahun Anggaran 2022                             |
| Tipe Dokumen                                                    | : Peraturan Daerah                                                               |
| Nomor Peraturan                                                 | : 9                                                                              |
| Tahun Terbit                                                    | : 2021                                                                           |
| Nomor Panggil                                                   | : 9 Tahun 2021                                                                   |
| Singkatan Jenis/ Bentuk Peraturan                               | : Perda                                                                          |
| Bidang                                                          | : Keuangan                                                                       |
| OPD Pemrakarsa                                                  | : Badan Pengelolaan Keuangan dan Aset Daerah                                     |
| Tanggal Penetapan                                               | : 29 Desember 2021                                                               |
| Tanggal Pengundangan                                            | : 29 Desember 2021                                                               |
| TEU Badan/ Pengarang                                            | : Kabupaten Batang                                                               |
| Tempat Penetapan                                                | : Kabupaten Batang                                                               |
| Penandatangan                                                   | : Bupati Batang                                                                  |
| Bahasa                                                          | : Indonesia                                                                      |
| Subjek                                                          | : Keuangan                                                                       |
| Nomor Induk Buku                                                | : -                                                                              |
| ISBN                                                            | : -                                                                              |
| Sumber                                                          | : -                                                                              |
| Status Peraturan                                                | Berlaku                                                                          |

## Gambar. 2 Halaman Detail

File : Peraturan Daerah Nomor 9 Tahun 2021.pdf 🕹 Donwload File

|   | Q | $\uparrow   \downarrow$ | 1              | dari 711                                                                                                    | -   +                                                                                                    | Perbesaran Otomatis 🗸                                                                                                    | -                                                                                                    | Ċ | »  |
|---|---|-------------------------|----------------|----------------------------------------------------------------------------------------------------|----------------------------------------------------------------------------------------------------|----------------------------------------------------------------------------------------------------|----------------------------------------------------------------------------------------------------|---|----|
|   |   |                         | AN             | BI<br>PROVI<br>PERATURAN DA<br>NOM<br>GGARAN PENDA<br>TAHU<br>DENGAN RAHM                                                                                                 | UPATI BATI<br>NSI JAWA<br>LERAH KAE<br>OR 9 TAHU<br>TENTANO<br>NANGGAR<br>AT TUHAN                                                                  | ANG<br>TENGAH<br>SUPATEN BATANG<br>N 2021<br>S<br>N BELANJA DAERAH<br>AN 2022<br>YANG MAHA ESA                                                                                                    |                                                                                                    |   | <  |
| * |   | Menimb                  | ang : a.<br>b. | bahwa angga<br>disusun secar<br>dan bertang<br>keadilan, kep<br>kesejahteraan<br>Undang Dasar<br>bahwa angg<br>merupakan<br>melakukan pe<br>harus disusur<br>urusan pemer | ran penda<br>a tertib, efi<br>gungjawab<br>patutan, o<br>masyaraka<br>r Negara Re<br>aran per<br>dasar ba<br>anerimaan<br>n sesuai do<br>rintahan y | patan dan belanja di<br>sien, ekonomis, efektif,<br>dengan memperha<br>lan manfaat demi :<br>at sesuai dengan amar<br>publik Indonesia Tahu<br>idapatan dan belai<br>gi Pemerintah Dae<br>dan pengeluaran daer<br>engan kebutuhan peny<br>ang menjadi kewenar | aerah harus<br>transparan,<br>atikan rasa<br>mewujudkan<br>nah Undang-<br>n 1945;<br>nja daerah<br>rrah untuk<br>rah sehingga<br>yelenggaraan<br>ngan daerah |   | `` |

Gambar. 3 Halaman detail View Produk Hukum

## MANUAL BOOK HALAMAN ADMIN

- 1. Bukan website https://jdih.batangkab.go.id/
- 2. Pilih Menu Login
- 3. Masukkan username dan password (lihat Gambar.4)

Gambar. 4 Halaman Login Admin

4. Pada halaman Dashbord admin, selanjutnya Pilih menu **Produk Hukum** -> **Unggah Produk Hukum** (lihat Gambar. 5).

| 🥃 JDIH Bag. Hukum 🗮    |                                        |                                      |                                          | () ۱                                             |
|------------------------|----------------------------------------|--------------------------------------|------------------------------------------|--------------------------------------------------|
| DIDIN<br>Admin         | Form Produk Hukum                      |                                      |                                          |                                                  |
| Menu Navigasi          | Kode Produk Hukum                      |                                      | Penandatangan                            | Bahasa                                           |
| Dashboard              | PH000602                               |                                      | Pilih Penandatangan 🔹                    | Pilih Bahasa 🔹                                   |
| Produk Hukum ~         | Jenis Kategori<br>Pilih Jenis Kategori | Jenis Bidang<br>Pilih Jenis Bidang 🔻 | Tanggal Penetapan   Input Tgl. Penetapan | Tanggal Pengundangan     Input Tgl. Pengundangan |
| Unggah Produk Hukum    | Judul Produk Hukum                     |                                      | Instansi/OPD Pemrakarsa                  |                                                  |
| Dattar Produk Hukum    | Input Judul Produk Hukum               |                                      | Pilih Instansi/OPD                       | ·                                                |
| OP Produk Hukum Desa > | Tentang Produk Hukum                   |                                      | Status Peraturan                         | Status Terbit                                    |
| 🖹 Katalog Produk Hukum | Input Tentang Produk Hukum             |                                      | Pilih Status Peraturan 🔹                 | Pilih Status Terbit 🔹                            |
| 🕁 Dokumen Download     |                                        |                                      | Sumber                                   | ISBN                                             |
| 🔲 Koleksi Buku Digital |                                        | li.                                  | Input Sumber Produk Hukum                | -                                                |
| ⊕ Kelola Website >     | Nomor Produk Hukum                     | TEU Badan/Pengarang                  |                                          | Nomor Induk Buku                                 |
| (D) Buku Tomu          | Input Nomor Produk Hukum               | Kabupaten Batang                     |                                          | -                                                |
|                        | Tahun Terbit                           | Tempat Penetapan                     | 11.                                      |                                                  |
|                        | PIlih Tahun Terbit 🔹                   | Kabupaten Batang                     | File Produk Hukum                        |                                                  |
| ô子 Setting Menu Web    | No. Panggil                            |                                      |                                          |                                                  |
| Profil Saya            | Input No. Panggil Produk Hukum         |                                      |                                          |                                                  |
| 兴 Akun >               |                                        |                                      |                                          |                                                  |
| Log Aktivitas          |                                        |                                      | Letakkan file di:                        | sını atau klik area ını                          |
| <> Api Dokumentasi     |                                        |                                      |                                          |                                                  |
| [→ Logout              |                                        |                                      | ** File harus berekstensi PDF            |                                                  |

Gambar. 5 Halaman Input Produk Hukum

- 5. Selanjutnya Admin dapat menginput data dan upload file yang wajib extensi pdf.
- 6. Selanjutnya Klik Button Unggah Produk Hukum.